## How to add ICC profiles to VerteLith (v5.0+)

Modified on: Mon, 17 Oct, 2022 at 2:46 PM

There are 3 ways to add profiles to VerteLith:

- by downloading from the Mutoh Club server.
- by manually *importing* .mpdf files from your HD.
- by manually copying .icc and .ssp file into VerteLith's folder structure
- •

## Downloading from the Mutoh Club Server

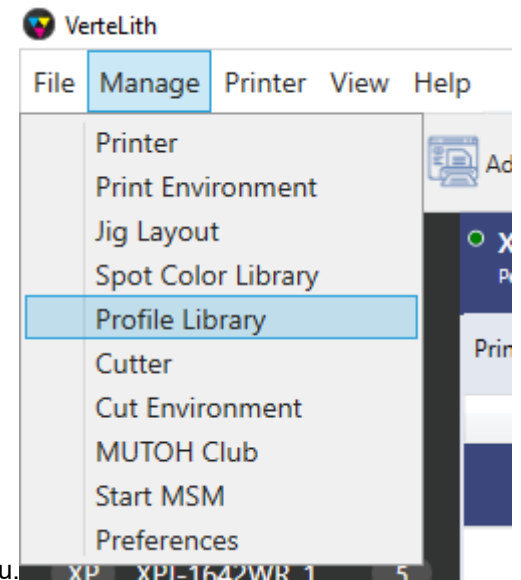

- Open the Profile Library from VerteLith's menu. xp xpi-1642wr 1
- In the Profile Library, in the lower right corner you'll find the DOWNLOAD button

| 😽 VerteLit | th                     |        |     |                                           |    |
|------------|------------------------|--------|-----|-------------------------------------------|----|
| File Ma    | nage Printer View Help |        |     |                                           |    |
| () F       | Profile Library        |        |     |                                           |    |
|            | Printer Model          | Inkset | Pro | ofile Group                               | Co |
|            | XPJ-1642WR             | КСМҮ   | ✓   | MS51 DDS                                  |    |
|            | XPJ-1641SR-P           |        | ✓   | MS51 For Evaluation                       |    |
|            | XPJ-1682SR-P           |        | ✓   | MS51 For Exhibition                       |    |
|            | XPJ-1341SR-P           |        | ✓   | MS51 Hexis-V3000WG (converted from 1641SR |    |
|            |                        |        |     |                                           |    |
|            |                        |        |     |                                           |    |
|            |                        |        |     |                                           |    |
|            |                        |        |     |                                           |    |
|            |                        |        |     |                                           |    |

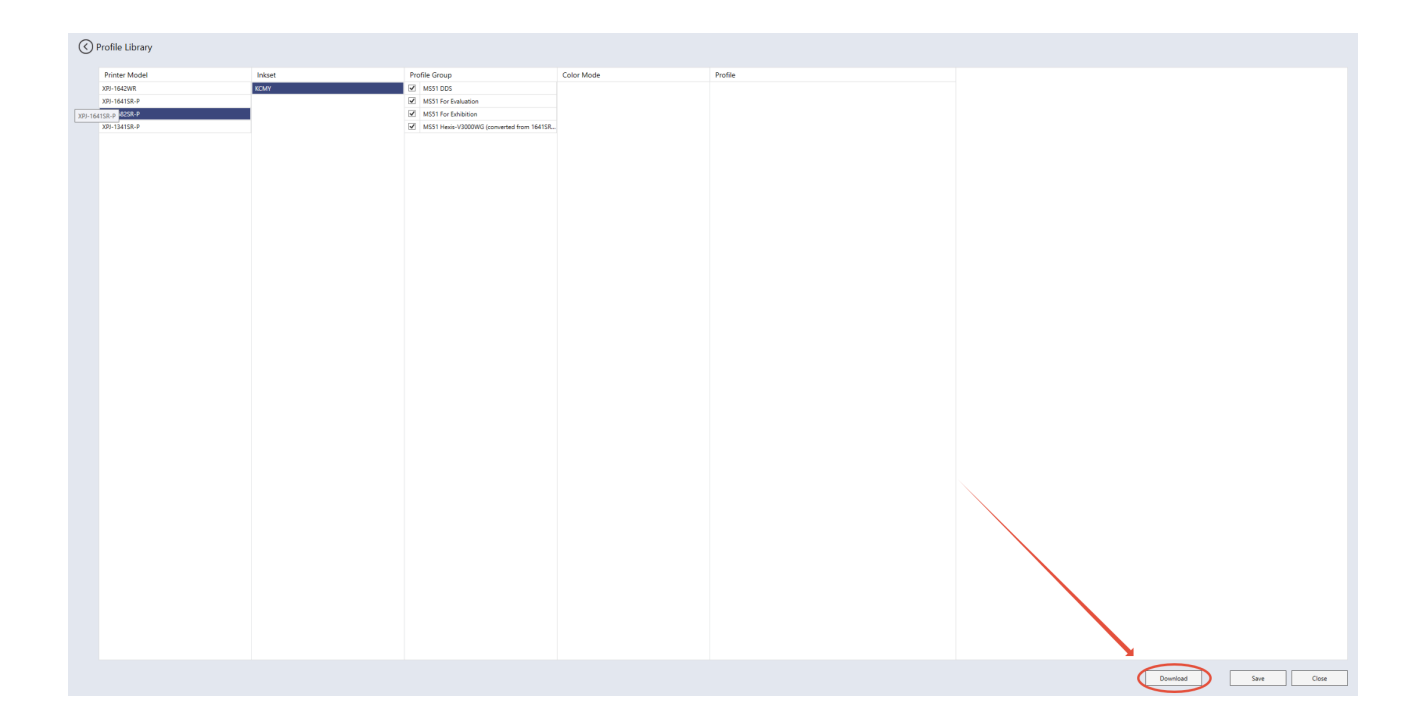

• The <u>Download Manager</u> will pop up and allows you to download profiles directly from the Mutoh Club into your driver.

| м              | M VerteLith Download Manager v1.0.4 — 🗆 🗙  |                |                                          |        |        |               |        |
|----------------|--------------------------------------------|----------------|------------------------------------------|--------|--------|---------------|--------|
| F              | rofile [                                   | Download (XPJ- | -1682SR-P)                               |        |        |               |        |
|                |                                            |                |                                          |        |        |               |        |
| Installed List |                                            | C              | Download List                            |        |        | С             |        |
|                | No.                                        | Inkset         | Profile Group                            | No.    | Inkset | Profile Group |        |
|                | 1                                          | KCMY           | MS51 DDS                                 |        |        |               |        |
|                | 2                                          | KCMY           | MS51 For Evaluation                      |        |        |               |        |
|                | 3                                          | KCMY           | MS51 For Exhibition                      |        |        |               |        |
|                | 4                                          | KCMY           | MS51 Hexis-V3000WG (converted from 1641S |        |        |               |        |
|                | 5                                          | KCMY           | testeterer                               |        |        |               |        |
|                |                                            |                |                                          |        |        |               |        |
|                |                                            |                |                                          |        |        |               |        |
|                |                                            |                |                                          |        |        |               |        |
|                |                                            |                |                                          |        |        |               |        |
|                |                                            |                |                                          |        |        |               |        |
|                | Inkset Show all V Profile Group Show all V |                | Sele                                     | ct All |        |               |        |
|                |                                            |                |                                          |        |        |               |        |
|                |                                            |                |                                          |        | Dov    | vaload Import | Cancel |
|                |                                            |                |                                          |        | 200    | Import        |        |

## Manually importing .mpdf files from your HD

The IMPORT button in the Download Manager allows to import .mpdf files from you HD. Note that the Printer Profiler software can export .mpdf files.

| м | VerteLit | h Download Manag | jer v1.0.4                               |       |          |               | - 🗆 X  |
|---|----------|------------------|------------------------------------------|-------|----------|---------------|--------|
| F | Profile  | Download (XP.    | J-1682SR-P)                              |       |          |               |        |
|   |          |                  |                                          |       |          |               |        |
|   | Installe | ed List          | С                                        | Downl | oad List |               | C      |
|   | No.      | Inkset           | Profile Group                            | No.   | Inkset   | Profile Group |        |
|   | 1        | KCMY             | MS51 DDS                                 |       |          |               |        |
|   | 2        | KCMY             | MS51 For Evaluation                      |       |          |               |        |
|   | 3        | KCMY             | MS51 For Exhibition                      |       |          |               |        |
|   | 4        | KCMY             | MS51 Hexis-V3000WG (converted from 1641S |       |          |               |        |
|   | 5        | KCMY             | testeterer                               |       |          |               |        |
|   |          |                  |                                          |       |          |               |        |
|   |          |                  |                                          |       |          |               |        |
|   |          |                  |                                          |       |          |               |        |
|   |          |                  |                                          |       |          |               |        |
|   |          |                  |                                          |       |          |               |        |
|   | Inkset   | Show all V       | Profile Group Show all V                 | Sele  | ct All   |               |        |
|   |          |                  |                                          |       | Dov      | vnload Import | Cancel |

## Manually copying .icc and .ssp files in VerteLith's folder structure

In the case you have received .icc and .ssp files from our Support Departments you can copy them directly in the folder structure.

For example:

C:\ProgramData\Mutoh\VerteLith\Profiles\Printer\XPJ-1682

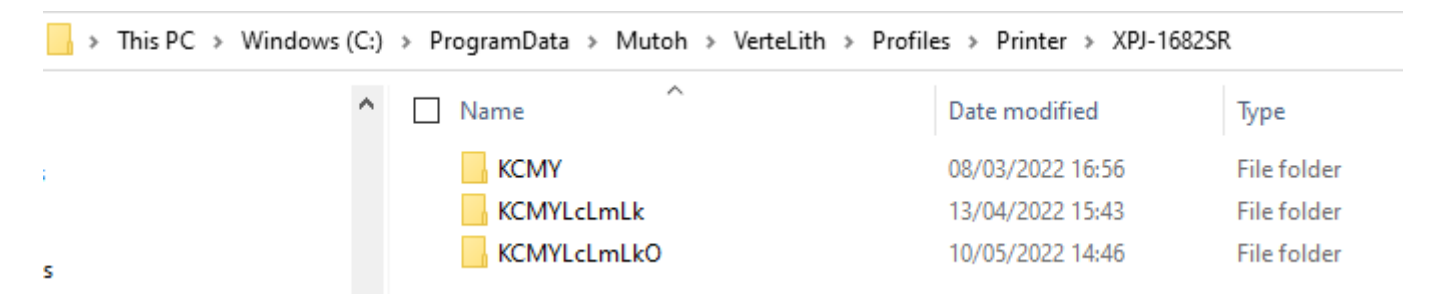

- Make sure to copy your folder into the correct Ink Setup folder.
- Note that the ProgramData folder is hidden by default.